## Payment Elections (Student View)

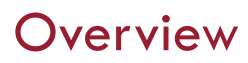

This quick reference guide will cover how to add payment elections as a student.

### Process

1. After logging into Workday, click the **Finances** icon on your home page.

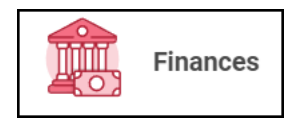

2. The **Finances** dashboard provides quick links to your Account Activity, Make a Payment, Payment Elections, 1098T information and Financial Aid.

3. Payment election options are under My Account

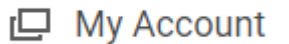

4. Select **More** to view additional option

More (5)

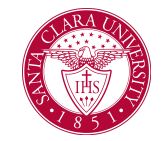

5. Select Set up Payment Elections

Set Up Payment Elections

6. On the Payment Elections screen, we can confirm who we are setting up payment elections. We can also see if we already have payment elections established.

### Payment Elections Bucky Bronco 🚥

Select how to receive payment for each type of pay. For direct deposit, be sure to add bank accounts before payment elections.

 Person
 Bucky Bronco

 Default Country
 United States of America

 Default Currency
 USD

 Payment Election
 No payment elections specified.

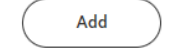

7. Select Add to establish payment elections.

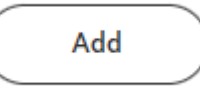

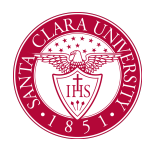

# **Payment Elections (Student View)**

8. Select the Preferred Payment Method for Expense Payments and Student Refunds.

## **Preferred Payment Method**

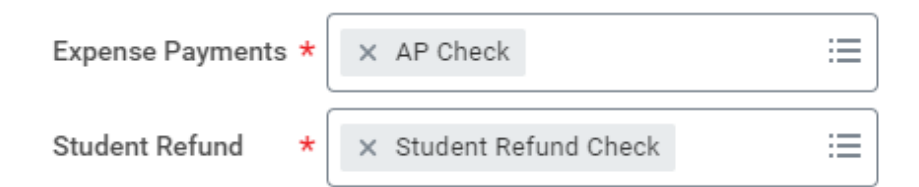

If you select check, as shown above, no additional information is required.

9. If you select Direct Deposit or ACH payment options, routing and account information is required.

Routing Numbers is a required field and should be 9 digits in length.

Bank Name is a required field.

Account Type is a required field.

Account Number is a required field.

#### Account Setup

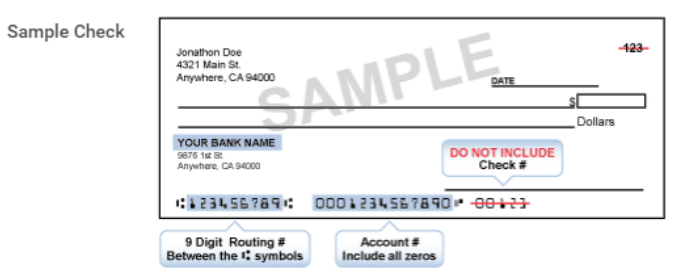

#### Account Information

| Account Nickname (optional) |   |                                            |
|-----------------------------|---|--------------------------------------------|
| Routing Transit Number      | * | ##########                                 |
| Bank Name                   | * | Bank Name                                  |
| Bank Identification Code    |   |                                            |
| Account Type                | * | <ul><li>Checking</li><li>Savings</li></ul> |
| Account Number              | * | #######                                    |
| 10. Select OK               |   |                                            |

OK